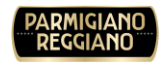

Consorzio del formaggio Parmigiano Reggiano

# CFPR: Contributi Operatori e Caseifici

Versione 1

MANUALE UTENTE

Consorzio del formaggio Parmigiano Reggiano 29/01/2025

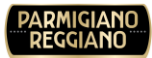

## 1 Introduzione

L'obiettivo di questo progetto è quello di registrare le domande di partecipazione ai Contributi Operatori e Caseifici gestiti dal Consorzio del Formaggio Parmigiano Reggiano.

1.1 Visualizzazione Progetti Attivi

| 4 | L | Contributi Operatori e Caseifici | ~ |  |
|---|---|----------------------------------|---|--|
|   |   | Progetti                         |   |  |
|   |   | l Miei Progetti                  |   |  |

Cliccando sulla funzione del menù **Contributi Operatori e Caseifici -> Progetti** viene visualizzata la seguente maschera:

| ESTI     | ONE BANDI/CONC                | ORSI          |             |                      |               |        |
|----------|-------------------------------|---------------|-------------|----------------------|---------------|--------|
| Progetti | i Speciali                    |               |             |                      |               | Azioni |
| CONCO    | RSI ATTIVI                    |               |             |                      |               |        |
| ANNO     | DESCRIZIONE                   | AREA          | DESTINATO A | DATA FINE ISCRIZIONI | DATA CHIUSURA |        |
| 2024     | PROGETTI VENDITE DIRETTE 2024 | Italia,Estero | Consorziato | 31/12/2025           | 31/12/2024    | Q      |
|          |                               |               |             |                      |               |        |

Qui è possibile vedere l'elenco dei progetti attivi in questo momento (Progetti Speciali, Progetti a Gettone, Vendite Dirette, ecc...). Cliccando sull'icona della lente si entra nella schermata di dettaglio del progetto stesso.

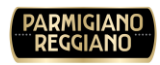

| Progetti S                                                          | peciali                                                                                                  |                                                                                                 |                                                                                                  |                                                                                        |                                                        |
|---------------------------------------------------------------------|----------------------------------------------------------------------------------------------------|-------------------------------------------------------------------------------------------------|--------------------------------------------------------------------------------------------------|----------------------------------------------------------------------------------------|--------------------------------------------------------|
| ONCORSC                                                             | D:PROGETTI VENDIT                                                                                        | E DIRETTE 2024 2024                                                                             | l.                                                                                               |                                                                                        |                                                        |
| AREA                                                                | ITALIA, ESTERO                                                                                           | DESTINATO<br>A                                                                                  | CONSORZIATO                                                                                      |                                                                                        |                                                        |
| INIZIO<br>SCRIZIONI                                                 | 01/01/2024                                                                                               | FINE<br>ISCRIZIONI                                                                              | 31/12/2025                                                                                       | FINE<br>CONCORSO                                                                       | 31/12/2024                                             |
| MINIMO<br>ROGABILE                                                  | 250 €                                                                                                    | MASSIMO<br>EROGABILE                                                                            | 1.500 €                                                                                          | %<br>COPERTURA                                                                         | 100%                                                   |
| COPER                                                               | RTURA                                                                                                    |                                                                                                 |                                                                                                  |                                                                                        |                                                        |
| DESCRIZIO<br>AL FINE D<br>DERATO                                    | NE<br>DI INCENTIVARE I<br>RI SPECIALIZZAT                                                                | L'ATTIVITÀ DI VEN<br>I, IL CONSORZIO I                                                          | NDITA DIRETTA I<br>INTENDE SOSTE<br>DISTICHE NAZIO                                               | DEI CASEIFICI E DI<br>NERE LA LORO PA                                                  | EI PICCOLI<br>RTECIPAZIONE<br>A ZONA DI                |
| DESCRIZIO<br>AL FINE D<br>DERATO<br>DIRETTA A<br>RODUZIO<br>MERCATO | NE<br>DI INCENTIVARE I<br>RI SPECIALIZZAT<br>AD EVENTI - MAN<br>ONE) ED ESTERE I<br>D DI CONSUMO DI      | L'ATTIVITÀ DI VEN<br>I, IL CONSORZIO I<br>NIFESTAZIONI FIE<br>PER TROVARE NU<br>EL FORMAGGIO P. | NDITA DIRETTA I<br>INTENDE SOSTE<br>RISTICHE NAZIC<br>JOVI SBOCCHI CO<br>ARMIGIANO REC<br>SCHEDE | DEI CASEIFICI E DI<br>NERE LA LORO PA<br>NALI (ESCLUSA L<br>OMMERCIALI ED A<br>GIANO.  | EI PICCOLI<br>RTECIPAZIONE<br>A ZONA DI<br>AMPLIARE IL |
| DESCRIZIO<br>DERATO<br>DIRETTA<br>PRODUZIO<br>MERCATO               | NE<br>DI INCENTIVARE I<br>RI SPECIALIZZAT<br>AD EVENTI - MAN<br>ONE) ED ESTERE<br>D DI CONSUMO DI        | L'ATTIVITÀ DI VEN<br>I, IL CONSORZIO I<br>NIFESTAZIONI FIE<br>PER TROVARE NU<br>EL FORMAGGIO P. | NDITA DIRETTA I<br>INTENDE SOSTE<br>RISTICHE NAZIC<br>JOVI SBOCCHI CO<br>ARMIGIANO REC<br>SCHEDE | DEI CASEIFICI E DI<br>NERE LA LORO PA<br>NALI (ESCLUSA L<br>OMMERCIALI ED A<br>GGIANO. | EI PICCOLI<br>RTECIPAZIONE<br>A ZONA DI<br>AMPLIARE IL |
| DESCRIZIO<br>AL FINE D<br>DPERATO<br>DIRETTA<br>PRODUZIO<br>MERCATO | NE<br>DI INCENTIVARE I<br>RI SPECIALIZZAT<br>AD EVENTI - MAN<br>ONE) ED ESTERE<br>D DI CONSUMO DI<br>NTI | L'ATTIVITÀ DI VEN<br>I, IL CONSORZIO I<br>NIFESTAZIONI FIE<br>PER TROVARE NU<br>EL FORMAGGIO PA | NDITA DIRETTA I<br>INTENDE SOSTE<br>RISTICHE NAZIC<br>JOVI SBOCCHI CO<br>ARMIGIANO REC<br>SCHEDE | DEI CASEIFICI E DI<br>NERE LA LORO PA<br>NALI (ESCLUSA L<br>OMMERCIALI ED A<br>GGIANO. | EI PICCOLI<br>RTECIPAZIONE<br>A ZONA DI<br>AMPLIARE IL |

In questa schermata sono riportati tutti i dati principali del progetto.

Cliccando sull'icona della penna

è possibile ISCRIVERSI al progetto.

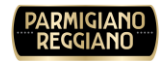

## 2 Gestione

#### 2.1 Iscrizione al progetto

Una volta cliccato il tasto

per la domanda di ammissione.

Come detto in precedenza entrando nella schermata **Contributi Operatori e Caseifici -> Progetti** ed accedendo al dettaglio dello stesso è possibile iscriversi.

|--|

l'utente si troverà davanti la schermata di inserimento dati

| CONC         | ORS      | 0                                                              |                              |                                         |                    |  |
|--------------|----------|----------------------------------------------------------------|------------------------------|-----------------------------------------|--------------------|--|
| 🌲 Progetti S | Speciali |                                                                |                              |                                         |                    |  |
| CONCORS      | 0        |                                                                |                              |                                         |                    |  |
| CLIE         | ENTE     | 0101 - CONSORZIO VACCHE ROSSE<br>SOCIETA' COOPERATIVA AGRICOLA | BANDO                        | PROGETTI VENDITE DIRETTE 2024 -<br>2024 | EMAIL<br>REFERENTE |  |
| AREA INTERI  | ESSE     | Nessuna selezione ~                                            | FINANZIAMENTO<br>RICHIESTO * |                                         |                    |  |
| •            |          |                                                                |                              | 图 Inizia                                |                    |  |
|              |          |                                                                |                              |                                         |                    |  |

Nell'esempio che vediamo qui sopra dovrà definire la sua AREA di INTERESSE ed inserire l'importo per cui viene chiesto il FINANZIAMENTO, poi si clicca su INIZIA.

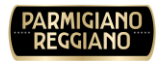

Nella parte sottostante della schermata compariranno gli ulteriori campi da compilare.

| INFO                                                                                                    |                                                                                | ^ |
|----------------------------------------------------------------------------------------------------|--------------------------------------------------------------------------------|---|
| DESCRIZIONE                                                                                                    |                                                                                | ^ |
| DOCUMENTI                                                                                                    | SCHEDE                                                                         |   |
| NOME DIMENSIONE                                                                                                    | DESCRIZIONECOMPILATESTATOCONTRIBUTO PER FIERE - EVENTI CASEIFICI 20240/1NUOVO  |   |
| GIUSTIFICATIVI         La gestione degli allegati è contestuale alle operazioni eseguite di seguito, non al salvataggio delle modifiche al contenuto            ← SELEZIONA FILE | VALUTAZIONI - STATO CORRENTE:MANIFESTAZIONE DI INTERESSE MOTIVAZIONE MESSAGGIO |   |

Occorre fare particolare attenzione all'area SCHEDE.

Qui sono presenti i documenti che vanno compilati secondo le linee guida del progetto e che saranno "valutati" dal personale del Consorzio.

|                                                  | Ø   |                                       |
|--------------------------------------------------|-----|---------------------------------------|
| Per compilarli è sufficiente cliccare sul tasto  |     | a fianco della scheda e procedere con |
| l'inserimento dei valori richiesti nella scherma | ta. |                                       |

Di seguito viene visualizzato un esempio di scheda:

| (PARMIGIANO<br>REGGIANO) History ~ Preferiti ~ |               |         |        |                        |           |   |                        |          |
|------------------------------------------------|---------------|---------|--------|------------------------|-----------|---|------------------------|----------|
| CONTRIBUTO PER FIERE - EVI                     | ENTI CASEIFIC | CI 2024 |        |                        |           |   |                        |          |
|                                                |               |         |        |                        |           |   |                        | Azioni ~ |
| $\langle \bullet \rangle \rightarrow$          |               |         | Compil | ati <mark>0</mark> / 1 |           |   |                        |          |
| Campo                                          | Valore        |         |        |                        |           |   | Note alla compilazione |          |
| 1 EVENTI *                                     | EVENTO        | CITTA   | PAESE  | DATA INIZIO            | DATA FINE |   |                        |          |
|                                                |               |         |        |                        |           | + |                        |          |
|                                                |               |         | Salva  |                        |           |   |                        |          |

### PARMIGIANO

Una volta compilati tutti i campi obbligatori presenti in scheda cliccando sul tasto SALVA, si verrà riportati sulla schermata principale della richiesta di partecipazione.

Da notare il campo STATO riferibile alla singola scheda. Questo indica l'avanzamento della stessa in fase di valutazione. Quando non abbiamo ancora compilato nulla lo stato sarà NUOVO, mentre a compilazione avvenuta lo stato diventerà COMPLETA.

Fino a che l'utente non dichiara di aver inserito i documenti necessari, la domanda di partecipazione al concorso rimane nello stato MANIFESTAZIONE DI INTERESSE:

| ELENCO R | ICHIESTE                                |                                                                |                       |                  |                         |                                |                |
|----------|-----------------------------------------|----------------------------------------------------------------|-----------------------|------------------|-------------------------|--------------------------------|----------------|
| NUMERO   | BANDO                                   | CLIENTE                                                        | DATA<br>REGISTRAZIONE | DATA<br>CHIUSURA | GIORNI ALLA<br>CHIUSURA | STATO                          |                |
| 2        | PROGETTI VENDITE<br>DIRETTE 2024 - 2024 | 0101 - CONSORZIO VACCHE ROSSE<br>SOCIETA' COOPERATIVA AGRICOLA | 23/01/2025            | 31/12/2024       | 0                       | Manifestazione di<br>interesse | Q 2            |
|          |                                         |                                                                |                       |                  |                         | RISU                           | ILTATI TROVATI |

Per comunicare al Consorzio che le schede sono state compilate in modo corretto e ufficializzare la partecipazione al PROGETTO sarà necessario cliccare sul tasto DOCUMENTI INSERITI (vedi sotto).

|                                                             | ~                                                                                                    |
|-------------------------------------------------------------|----------------------------------------------------------------------------------------------------|
| SCHEDE                                                      |                                                                                                    |
| DESCRIZIONE<br>CONTRIBUTO PER FIERE - EVENTI CASEIFICI 2024 | COMPILATESTATO0/1NUOVO                                                                                                    |
| VALUTAZIONI - STATO CORRENTE:MANIFES                        | STAZIONE DI INTERESSE                                                                                                    |
|                                                             | SCHEDE DESCRIZIONE CONTRIBUTO PER FIERE - EVENTI CASEIFICI 2024 VALUTAZIONI - STATO CORRENTE:MANIFES MOTIVAZIONE MESSAGGIO |

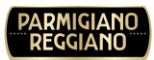

Questa operazione cambierà lo stato della domanda che passerà da MANIFESTAZIONE DI INTERESSE a VALUTAZIONE DOCUMENTI.

Questo significa che la domanda deve essere valutata dal personale del Consorzio.

In base alle decisioni prese verrà aggiornato lo stato della domanda.

Ogni cambiamento di stato verrà comunicato alla mail dell'utenza che ha inserito la domanda di partecipazione.

L'area GIUSTIFICATIVI dovrà essere utilizzata nel momento in cui lo stato della domanda richiede l'inserimento dei documenti che certificano le spese sostenute. Per allegare la documentazione alla domanda occorrerà cliccare SU SELEZIONA FILE e una volta individuato il file da caricare cliccare su AVVIA CARICAMENTO.

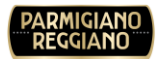

#### 2.2 I miei Progetti

La voce di menu che permette di "monitorare" i progetti a cui si è aderito è I MIEI CONCORSI:

| Contributi Operatori e Caseifici | ~ |
|----------------------------------|---|
| Progetti                         |   |
| I Miei Progetti                  |   |

Cliccandoci comparirà la seguente schermata:

| <b>ESTIO</b><br>Progetti Sp | NE RICHIEST                             | Е                                       |                             |                       |                  |                         |                          | Azion      |
|-----------------------------|-----------------------------------------|-----------------------------------------|-----------------------------|-----------------------|------------------|-------------------------|--------------------------|------------|
| RICERCA                     | Account                                 |                                         |                             |                       |                  |                         |                          |            |
| CLIE                        | NTE 0101 - CONSORZI<br>SOCIETA' COOPER  | D VACCHE ROSSE<br>ATIVA AGRICOLA        | ANNO<br>STATO               | ~<br>α                | D                | ESCRIZIONE              |                          |            |
| ELENCO R                    | ICHIESTE                                |                                         |                             |                       |                  |                         |                          |            |
| NUMERO                      | BANDO                                   | CLIENTE                                 |                             | DATA<br>REGISTRAZIONE | DATA<br>CHIUSURA | GIORNI ALLA<br>CHIUSURA | STATO                    |            |
| 2                           | PROGETTI VENDITE<br>DIRETTE 2024 - 2024 | 0101 - CONSORZIO V<br>COOPERATIVA AGRIC | ACCHE ROSSE SOCIETA'<br>OLA | 23/01/2025            | 31/12/2024       | 0                       | Validazione<br>Documenti | Q          |
|                             |                                         |                                         |                             |                       |                  |                         | RISULT                   | ATI TROVAT |

Cliccando la LENTE sarà possibile entrare nella domanda di partecipazione in

Ø

VISUALIZZAZIONE, mentre cliccando sul tasto si potrà entrare in MODIFICA e inserire i dati che vengono richiesti.